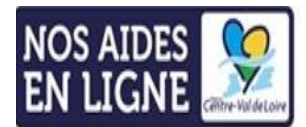

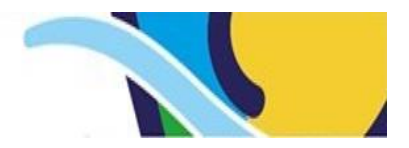

## Procédure de dépôt d'une demande d'aide sur le portail d'aides en ligne de la Région

## > Je crée mon compte sur le portail de la Région

- Je me rends sur le portail de la Région à l'adresse <u>https://nosaidesenligne.regioncentre-valdeloire.fr</u>
- Je crée un compte à mon nom en indiquant mon nom, mon prénom, mon adresse mail et ma date de naissance, ainsi qu'un identifiant et un mot de passe.
- Je reçois un mail pour valider mon inscription.
- J'indique la structure (l'association, l'entreprise etc.) que je représente, de la manière suivante :
  - Si votre structure n'a jamais bénéficié d'aide régionale, je renseigne les informations administratives de ma structure.
  - Si votre structure a déjà bénéficié d'une aide régionale et est donc déjà connue, je demande à la Région un code de rattachement (clic sur formuler une demande de code de rattachement. Je recevrai un mail m'indiquant le code de rattachement permettant de me rattacher mon compte à ma structure.

## > <u>Comment saisir ma demande d'aide ?</u>

- Dans la page d'accueil du portail, je choisis parmi les rubriques celle qui concerne mon projet : Environnement, Risque Inondation, Entreprise Pôles et Réseaux, NTIC, Orientation Education, Energie, Territoires.
- Je sélectionne ensuite dans la liste déroulante le formulaire du dispositif pour lequel je sollicite une demande d'aide régionale
- Je complète les éléments demandés dans le formulaire, et joins les pièces justificatives attendues par la Région.
- Je peux interrompre ma saisie à tout moment et la reprendre ultérieurement.
- Je remplis les attestations sur l'honneur.
- Je prends connaissance de mes obligations vis à vis de la Région, en tant que demandeur et les accepte.

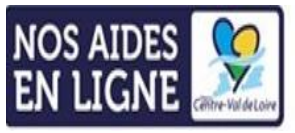

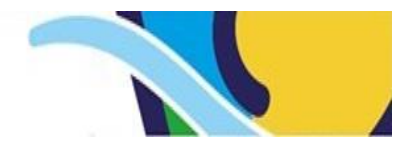

- Je valide ma demande.
- Je conserve mon attestation de dépôt et le récapitulatif de ma demande. Y figurent notamment le numéro de mon dossier de demande d'aide à la Région.

## Suivi de ma demande

- Pour suivre l'état d'avancement de ma demande, je me connecte au portail.
- Je sélectionne la thématique dans laquelle j'ai déposé ma demande.
- J'accède ainsi à un tableau dénommé « liste des demandes de subventions transmises ».
- Je sélectionne la demande que j'ai renseignée. Je prends connaissance de son état d'avancement à la Région.
- Pour plus de détail sur le contenu de ma demande, je clique sur « suivre ».
- Si mon dossier est incomplet, je recevrai un mail de la Région me demandant d'apporter des compléments à mon dossier.